Voici la marche à suivre :

1) Entre sur le site https://beneylu.com/ent/

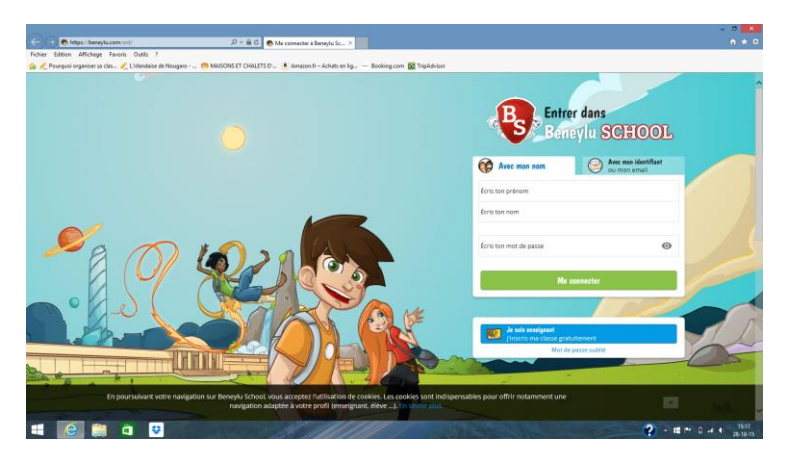

2) Sur la droite de l'écran, clique sur « Avec mon identifiant ».

| Be                     | neylu SCHOOL                         |
|------------------------|--------------------------------------|
| 🐼 Avec mon nom         | Avec mon identifiant<br>ou mon email |
| Écris ton prénom       |                                      |
| Écris ton nom          |                                      |
| Écris ton mot de passe | ٥                                    |
|                        |                                      |

3) Entre ton identifiant et ton mot de passe. Puis, clique sur « Me connecter ».

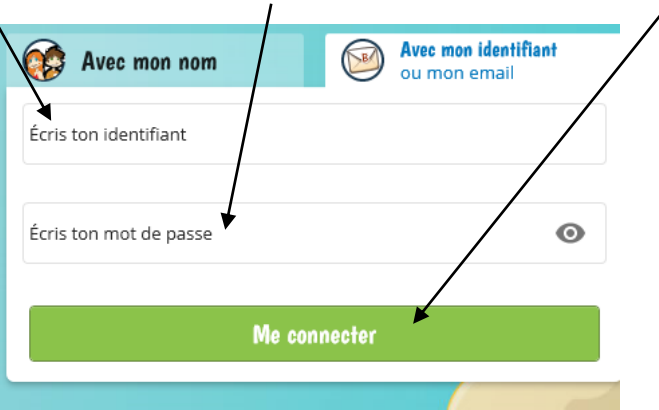

Voilà l'ENT de l'école :

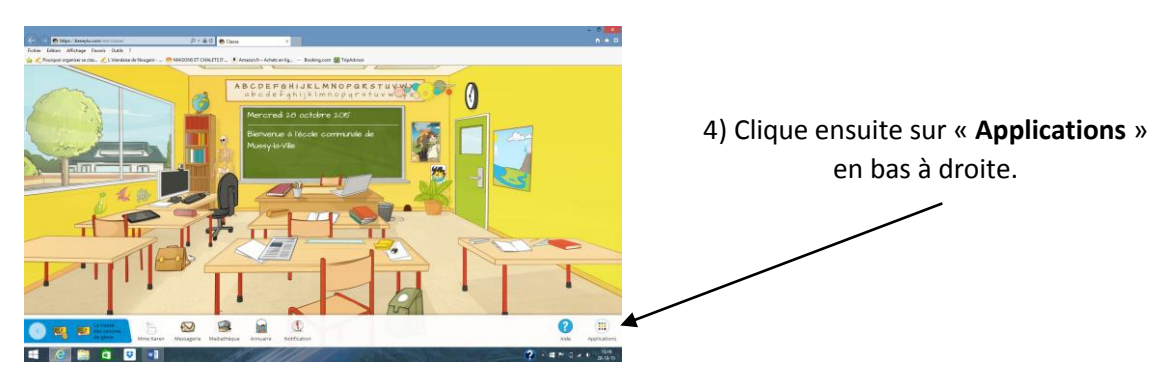

5) Il te reste à cliquer sur **<u>Blog</u>** pour accéder aux articles.

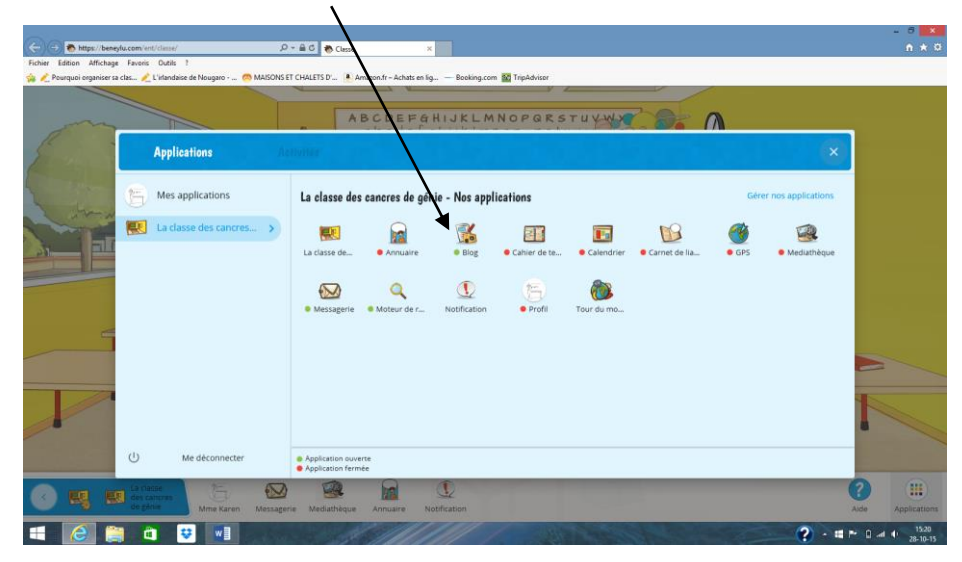

Voici la page d'accueil du blog et son premier article. Les articles seront <u>archivés</u> par mois.

| 🗲 🕤 🔊 https://beneylu.com/ent/blog/ 🖉 🖉 🖉 Blog: Ma classe de Se et 6a ×                                                                            | - 0 ×                           |
|----------------------------------------------------------------------------------------------------|---------------------------------|
| Fichier Edition Affichage Favoris Outlis ?                                                                                                    |                                 |
| 🖕 🖍 Pourquoi organiser sa clas 🗶 L'intandaise de Nougaro 💿 MAISONS ET CHALETS D' 💽 Amazon.fr – Achats en lig — Booking.com 🔯 TripAdvisor           |                                 |
| Blog : Ma classe de 5e et 6e années<br>Dan notre classe, il y a 7 élèves en 6e année et 9 élèves en 6e année.<br>Bienverue chez nous i             |                                 |
| Bienvenue                                                                                                    | SAUTEURS —                      |
| Écrit par 🛬 Mme Karen, 24 oct. 2015 à 17h18                                                                                                    |                                 |
| Bienvenue à tous sur le blog des élèves de 5e et 6e années de l'école communale de Mussy-la-Ville. — A<br>Octobre                                  | RCHIVES                         |
| Une nouvelle grande aventure commence la création de notre espace numérique.                                                                       |                                 |
| Vous découvrirez, au fur et à mesure de l'année, nos articles et nos photos.<br>Nous vous présenterons également les activités des autres classes. |                                 |
|                                                                                                    |                                 |
| CO K RULA classe<br>de cancres<br>Mere Karen Mestagerie Mediathique<br>Mediathique                                                                 | Aide Applications               |
|                                                                                                    | ? ▲ ■ ► Q → ■ 15:21<br>28-10-15 |

6) Comme un blog traditionnel, tu peux laisser des commentaires.

|                                  |                                                                                      | - 0 💌                              |
|----------------------------------|--------------------------------------------------------------------------------------|------------------------------------|
| 🗢 🕀 🗞 https://beneylu.com/s      | n/blog/ 🔎 + C 🕐 Blog : Ma classe de Se et 6e ×                                       | n * a                              |
| America e conton America e Pavon | Urlandsise de Nousaro On MAISONS ET CHALETS (P., Amazon fr - Achats en lig.,         |                                    |
|                                  |                                                                                      | Â                                  |
|                                  | Nous vous souhaitons, à toutes et à tous, de bons moments de lecture<br>Madamo Karen | <u> </u>                           |
|                                  | Commentaires : 0                                                                     |                                    |
|                                  | Bierrvenue à toutes et à tous. J'espère que cet espace numérique vous plaira.        |                                    |
|                                  | Poster mon commentaire                                                               |                                    |
|                                  |                                                                                      | 5                                  |
| 📀 🎇 🔜 La d<br>deg                | Marti<br>Marti<br>Mine Karen Messagerie Mediathèque Annuare Nosfication              | Aide Applications                  |
| 💷 🙋 🚞 🛛                          |                                                                                      | 2 → # P* 18 at 4 17.28<br>28-10-15 |

Dans ce cas, clique sur « **Commentaires** ». Ecris-le et clique enfin sur « **Poster mon** commentaire ».